#### Техническая поддержка:

Федотова Екатерина Александровна fedotova@russlo.ru Тел.: +7(499)689-02-65, доб. 240

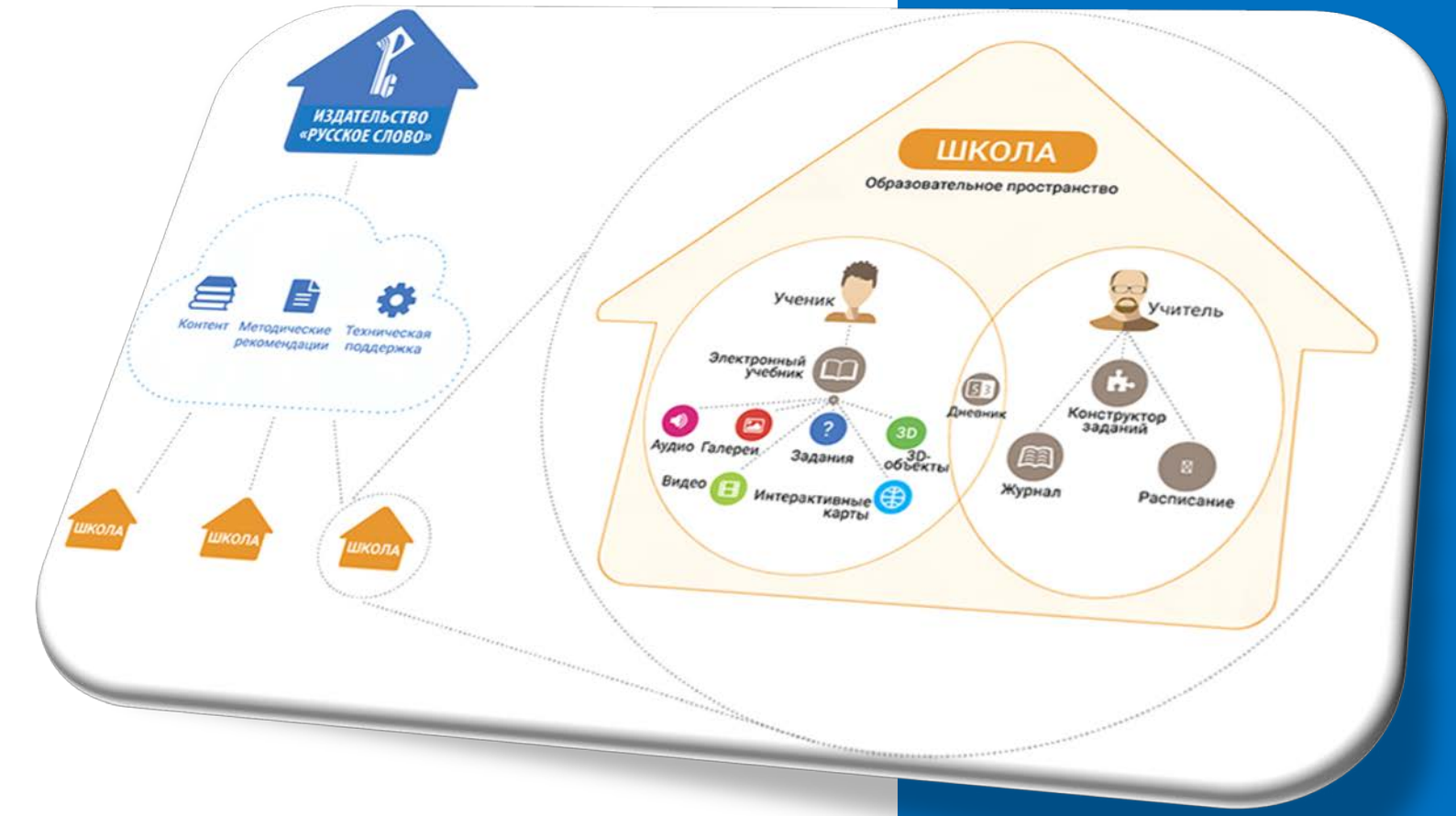

# Инструкция для учителя

Электронная образовательная среда «Русское слово»

# СОДЕРЖАНИЕ

| ВХОД В ЭЛЕКТРОННУЮ ОБРАЗОВАТЕЛЬНУЮ СРЕДУ «РУССКОЕ СЛОВО»                               | 3  |
|----------------------------------------------------------------------------------------|----|
| ЗАПОЛНЕНИЕ ЛИЧНЫХ ДАННЫХ                                                               | 4  |
| РАБОТА С РАСПИСАНИЕМ УРОКОВ                                                            | 6  |
| НАЗНАЧЕНИЕ ДОМАШНЕГО ЗАДАНИЯ                                                           | 7  |
| Общее домашнее задание для всего класса                                                | 7  |
| Индивидуальное домашнее задание                                                        | 8  |
| РАБОТА С ЭЛЕКТРОННЫМ ЖУРНАЛОМ                                                          | 9  |
| ДОСТУП К ЭЛЕКТРОННЫМ ФОРМАМ УЧЕБНИКОВ                                                  | 10 |
| ДОБАВЛЕНИЕ СОБСТВЕННЫХ МАТЕРИАЛОВ В ЭФУ                                                | 11 |
| Добавление готовых материалов (фото, видео, аудио, презентаций и текстовых материалов) | 11 |
| Создание тестов в конструкторе                                                         | 15 |
| Работа с конструктором заданий                                                         | 19 |

## ВХОД В ЭЛЕКТРОННУЮ ОБРАЗОВАТЕЛЬНУЮ СРЕДУ «РУССКОЕ СЛОВО»

1. Пройдите по ссылке для доступа к сайту <u>http://russlo-edu.ru/</u>.

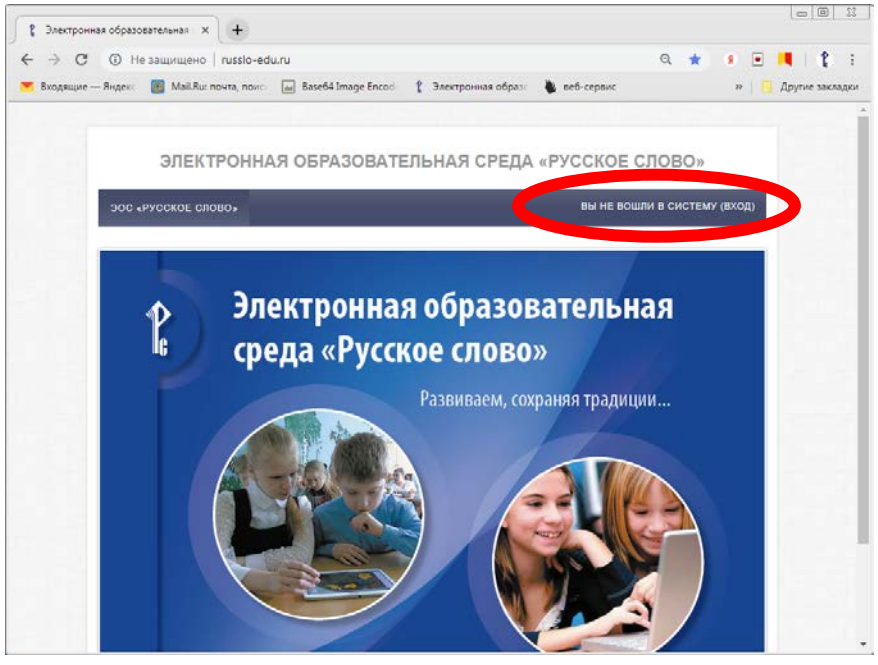

Рис. 1.Сайт доступа к электронной образовательной среде

**2.** Выполните вход в систему под учётной записью учителя школы, нажав в правом верхнем углу страницы на ссылку с надписью «Вход» (рис.1). Учётную запись можно получить у библиотекаря (менеджера школы).

| Bx           |                  |  |
|--------------|------------------|--|
| Логин        | <u>.</u>         |  |
| Пароль       |                  |  |
| Запомн<br>Вх | нить логин<br>од |  |

Рис. 2. Вход в электронную образовательную среду

## ЗАПОЛНЕНИЕ ЛИЧНЫХ ДАННЫХ

**1.** Нажав на стрелку слева от своего имени, выберите в раскрывающемся списке пункт «О пользователе».

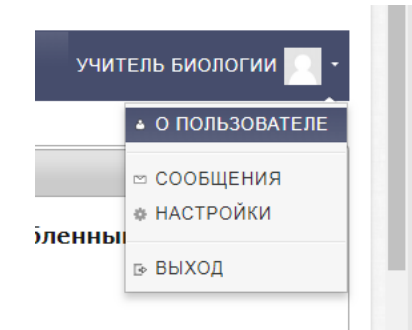

#### Рис. 3. Доступ к информации о пользователе

**2.** В разделе «Подробная информация о пользователе» пройдите по ссылке «Редактировать информацию».

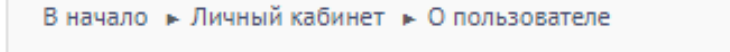

# Подробная информация о пользователе

Редактировать информацию

#### Рис. 4. Переход в режим редактирования информации о пользователе

**3.** В случае, если в ваших личных данных не хватает сведений или в них допущены ошибки, внесите необходимые правки и заполните пустые поля, как это показано на рис. 5-7.

| ⊽Основные                             |                                                    |
|---------------------------------------|----------------------------------------------------|
| Имя*                                  | Мария Ивановна                                     |
| Фамилия*                              | Берестова                                          |
| Адрес электронной почты*              | hgjhg@ma.ru                                        |
| Показывать адрес электронной<br>почты | Никому не показывать мой адрес электронной почты 🔻 |
| Город                                 | Пенза                                              |
| Выберите страну                       | Россия                                             |
| Часовой пояс                          | Часовой пояс сервера (Европа/Москва) 🔻             |
| Описание 🕐                            |                                                    |
|                                       | Учитель химии и биологии                           |

Рис. 5. Основные сведения о пользователе

| Текущее изображение  | Пусто                                                                                                    |
|----------------------|----------------------------------------------------------------------------------------------------|
| Новое изображение 🕐  | Максимальный размер новых файлов: 2Гбайт, максимальное количество прикрепленных файлов: 1<br>ВВ  Т Т Файлы |
|                      | ронани теремещение<br>Для загрузки переташите файл сода                                                    |
| Описание изображения |                                                                                                    |

Рис. 6. Добавление фото учителя

| Веб-страница | сюда скопируйте электронный адрес вашего сайта |
|--------------|------------------------------------------------|
| Телефон      | 8(999)999-99-99                                |
| Адрес        |                                                |
|              |                                                |
|              | Обновить профиль                               |

Рис. 7. Заполнение дополнительной информации

**4.** После заполнения всех полей нажмите на кнопку «Обновить профиль», расположенную внизу экрана.

**5.** После изменения информации нажмите на ссылку «В начало» (рис. 8).

#### МАРИЯ ИВАНОВНА БЕРЕСТОВА

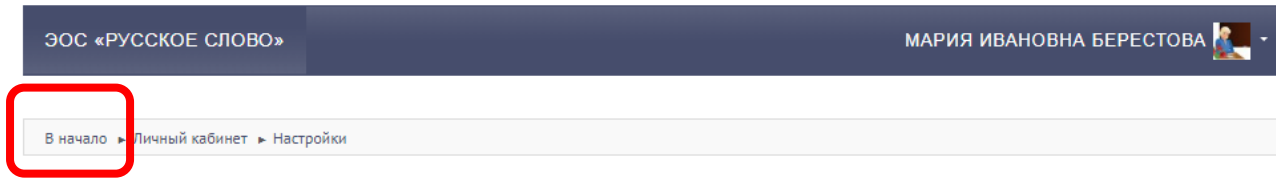

Рис. 8. Возвращение на главную страницу

## РАБОТА С РАСПИСАНИЕМ УРОКОВ

#### **1.** Доступ к расписанию осуществляется на вкладке «Расписание» (рис. 9).

| Расписан                                                                                                    | ние Журнал         | Учебники Ново          | сти               |                                    |             |                         |  |  |  |
|----------------------------------------------------------------------------------------------------|--------------------|------------------------|-------------------|------------------------------------|-------------|-------------------------|--|--|--|
| Средняя общеобразовательная школа № 354 им. Д.М. Карбышева с углубленным изучением<br>математики и биологии |                    |                        |                   |                                    |             |                         |  |  |  |
| Расп                                                                                                    | ИСАНИЕ ВСЕ РАС     | ПИСАНИЕ                |                   |                                    |             |                         |  |  |  |
| Мария                                                                                                    | Ивановна Берестова |                        | $\langle \rangle$ | <b>1 октября - 7 октября,</b> 2018 |             | ГОЧНЫЕ ДАТЫ             |  |  |  |
| Nº                                                                                                    | Класс              | Предмет                | Домашнее задание  |                                    | Комментарий | Отметка<br>о проведении |  |  |  |
| Понедели                                                                                                    | ьник, 1 октября    |                        |                   |                                    |             |                         |  |  |  |
|                                                                                                    |                    |                        |                   |                                    |             |                         |  |  |  |
| Вторник,                                                                                                    | 2 октября          |                        |                   |                                    |             |                         |  |  |  |
|                                                                                                    |                    |                        |                   |                                    |             |                         |  |  |  |
| 1                                                                                                    |                    |                        |                   |                                    |             |                         |  |  |  |
| 2                                                                                                    | <u>6 класс</u>     | Физическая<br>культура | 1                 |                                    | (           |                         |  |  |  |
|                                                                                                    |                    | _                      | <u> </u>          |                                    |             |                         |  |  |  |

Рис. 9. Расписание уроков учителя

**2.** Автоматически расписание отображается на текущую неделю, однако, воспользовавшись кнопкой «Точные даты» (рис. 10), вы можете найти расписание занятий за интересующий вас период времени.

| < 1 октября - 7 октября    | , 2018                         |                 | >              | )             |               | то            | ЧНЫЕ Д        | аты |     |
|----------------------------|--------------------------------|-----------------|----------------|---------------|---------------|---------------|---------------|-----|-----|
| Расписание от 2.10.2018 до | 3.10. <mark>2</mark> (<br>Октя | 018 )<br>Брь 20 | ( <b>-</b> •   |               | n             |               | Б             |     | 114 |
|                            | Пн<br>1<br>8                   | Вт<br>2<br>9    | Cp<br>3<br>10  | Чт<br>4<br>11 | Пт<br>5<br>12 | C5<br>6<br>13 | Bc<br>7<br>14 |     |     |
|                            | 15<br>22<br>29                 | 16<br>23<br>30  | 17<br>24<br>31 | 18<br>25<br>1 | 19<br>28<br>2 | 20<br>27<br>3 | 21<br>28<br>4 |     |     |

Рис. 10. Выбор точных дат

**3.** Кроме того, переключаться между учебными неделями помогут стрелки, расположенные справа и слева от дат текущей недели (рис. 11).

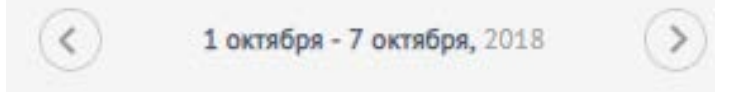

Рис. 11. Выбор учебной недели

**4.** Просмотреть расписание на весь учебный год можно нажатием на кнопку «Все расписание» (рис. 12).

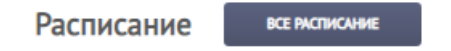

Рис. 12. Просмотр расписания на год

# НАЗНАЧЕНИЕ ДОМАШНЕГО ЗАДАНИЯ

## Общее домашнее задание для всего класса

**1.** Чтобы назначить домашнее задание для всего класса, откройте расписание и нажмите на значок карандаша 🥓 в графе «Домашнее задание».

2. В открывшемся окне, выберите учебник, из которого хотите назначить задание.

| Домашнее задание                                                                                 |
|--------------------------------------------------------------------------------------------------|
| Назначить                                                                                        |
| — 🗔 🚚 Английский язык. 6 класс                                                                   |
| — 🔲 🚚 Биология. 6 класс                                                                          |
| — 🗔 🚚 География. 6 класс                                                                         |
| — 🗔 🕼 История России. 6 класс                                                                    |
| — 🗔 🚚 Литература. 6 класс. Часть I                                                               |
| — 🗔 🚚 Литература. 6 класс. Часть II                                                              |
| — 🗔 🕼 Математика. 6 класс                                                                        |
| — 🔲 🚚 Немецкий язык. 6 класс                                                                     |
| — 🗔 🚚 Основы духовно-нравственной культуры народов России. Основы православной культуры. 6 класс |
| — 🗔 🚚 Русский язык. 6 класс. 1 часть. НЕ ПРОДАЁТСЯ!                                              |
| — 🗔 🚚 Русский язык. 6 класс. 2 часть. НЕ ПРОДАЁТСЯ!                                              |
| 🖟 🔲 🕼 Физкультура. 5—7 классы                                                                    |
|                                                                                                  |

#### Рис. 13. Выбор учебника

**3.** Далее выберите параграф, а затем отметьте необходимый материал, поставив напротив него флажок (рис. 14). После того, как вы отметили все пункты, нажмите на кнопку «Назначить».

| Домашнее задание                                                       |
|------------------------------------------------------------------------|
| Назначить                                                              |
| — 🗉 🚇 Английский язык. 6 класс                                         |
| 🗕 🔲 Биология. 6 класс                                                  |
| — 🗐 🕼 Без категории                                                    |
| — 🔜 🚚 Прочее                                                           |
| 🗕 🗐 🕼 § 1. Биология — наука о живой природе. Признаки живых организмов |
| 🗕 🗹 🔊 Разделы учебника                                                 |
| 🗆 🗹 § 1. Биология — наука о живой природе. Признаки живых организмов   |
| 🗕 🔲 Задания                                                            |
| — 🗹 Биология — наука о живой природе (тест)                            |
| 🗏 🔲 Биологические науки (кроссворд)                                    |
| 🗁 🔲 🚚 Мультимедиа                                                      |
| — 🔲 🚚 § 3. Классификация растений                                      |
| Рис. 14. Выбор заданий                                                 |

**4.** После этого в графе «Домашнее задание» появятся выбранные вами материалы.

Кология — наука о живой природе (тест)
 § 1. Биология — наука о живой природе. Признаки живых организмов

**5.** Если вы хотите, чтобы дети выполнили какие-то задания, которых нет в электронной форме учебника, напишите о них в графе «Комментарий» (рис. 16).

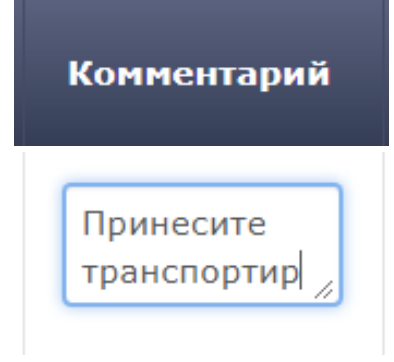

Рис. 16. Комментарий к домашнему заданию

## Индивидуальное домашнее задание

1. Для назначения индивидуального домашнего задания откройте журнал класса и выберите в списке ученика, которому необходимо назначить индивидуальное задание. После чего нажмите на Яля выбора дополнительных упражнений. ВНИМАНИЕ! Если в списке учеников в столбце «Ученик» вместо фамилии и имени указано «Нет имени» это означает, что учащийся не заходил в электронную образовательную среду и не заполнял информацию о себе, согласно инструкции учащегося.

Журнал Учебники Новости

Средняя общеобразовательная школа № 354 им. Д.М. Карбышева с углубленным изучением математики и биологии

|    | Класс: 6 класс (02.1) | 0.2015) вернуться |             |                   |
|----|-----------------------|-------------------|-------------|-------------------|
| Nº | Ученик                | Домашнее задание  | Комментарий | Оценка<br>за урок |
| 1  | Нет имени             | /                 |             |                   |
| 2  | Нет имени             | /                 | <i>h</i>    |                   |

Рис. 17. Назначение индивидуального домашнего задания

## РАБОТА С ЭЛЕКТРОННЫМ ЖУРНАЛОМ

**1.** Для того, чтобы открыть электронный журнал откройте «Расписание», а затем пройдите по ссылке с названием интересующего класса.

| 2 | <u>6 класс</u> | Физическая<br>культура | 1                                |  |  |
|---|----------------|------------------------|----------------------------------|--|--|
|   |                | Рис. 18. Д             | оступ к журналу через расписание |  |  |

**2.** В столбце «Оценка за урок» вы можете вручную выставить оценку за урок.

| Оценка<br>за урок |
|-------------------|
| 5                 |

Рис. 19. Выставление оценки за урок вручную

**3.** В разделе «Домашнее задание» напротив ссылок на упражнения будут появляться результаты их выполнения каждым учащимся (рис. 20). ВНИМАНИЕ! Если процент выполнения задания не появился или равен нулю, это означает, что учащийся не приступал к выполнению данного упражнения либо не выполнил задание тренажёра (все задания кроме теста) правильно.

| 4 | 11              | × Страница 11 (Unit 1. Grammar.)<br>× Страница 18 (Unit 1.)<br>+ | 0%<br>0%     |   |
|---|-----------------|------------------------------------------------------------------|--------------|---|
| 5 | 5 класса Ученик | × Страница 11 (Unit 1. Grammar.)<br>× Страница 18 (Unit 1.)<br>+ | 100%<br>100% | 5 |

Рис. 20. Результат выполнения домашнего задания

## ДОСТУП К ЭЛЕКТРОННЫМ ФОРМАМ УЧЕБНИКОВ

**1.** Для работы с электронными формами учебников в электронной образовательной среде перейдите на вкладку «Учебники».

| ЭОС «РУССКОЕ СЛОВО»                | мария ивановна берестова <u>2</u> - |
|------------------------------------|-------------------------------------|
| Расписание Журнал Учебники Новости |                                     |
| В Биология. 10 класс<br>БКОЛОГИЯ   |                                     |
| Органическая химия. 11 класс       |                                     |

Рис. 21. Электронные формы учебников

**2.** Чтобы открыть ЭФУ нажмите на его название. После этого откроется окно как на рис. 22. Для того, чтобы открыть необходимую страницу перейдите по ссылке с названием параграфа.

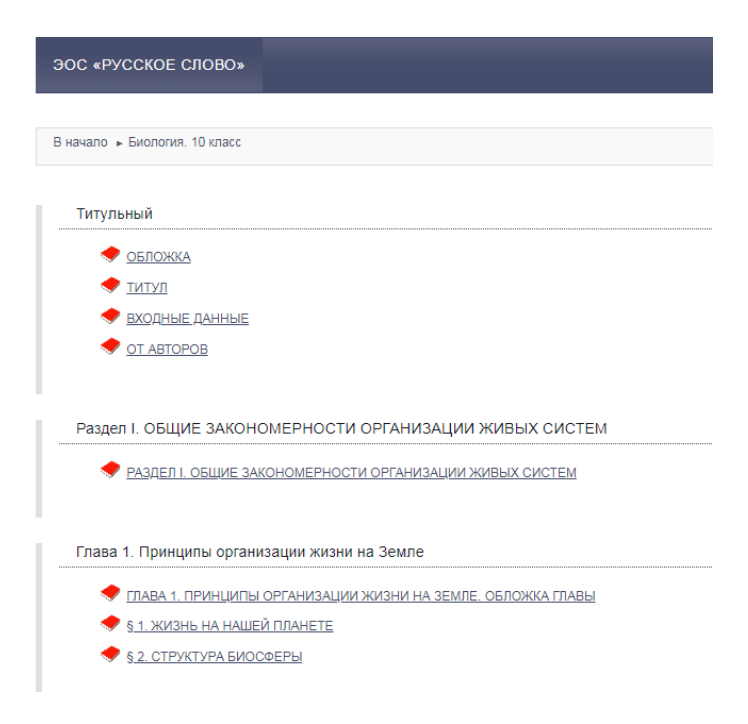

Рис. 22. ЭФУ по биологии

**3.** Описание функций ЭФУ подробно отражено в <u>инструкции</u> в разделе «Использование медиаобъектов».

## ДОБАВЛЕНИЕ СОБСТВЕННЫХ МАТЕРИАЛОВ В ЭФУ

# Добавление готовых материалов (фото, видео, аудио, презентаций и текстовых материалов)

**1.** Для добавления собственных материалов нажмите на кнопку «Режим редактирования» (рис. 23).

| ОС «РУССКОЕ СЛОВО»                                       | УЧИТЕЛЬ ИНФОРМАТИКИ                |
|----------------------------------------------------------|------------------------------------|
| начало 🕨 Информатика. 7-8 классы                         | Режим редактирования               |
|                                                          | навигация                          |
| 嶂 НОВОСТНОЙ ФОРУМ                                        | В начало                           |
|                                                          | <ul> <li>Личный кабинет</li> </ul> |
|                                                          | ЭОС «Русское слово»                |
| Титульный                                                | 🗢 Текущий учебник                  |
| ТИТУЛЬНЫЙ                                                | ∨ Информатика. 7-8                 |
|                                                          | классы<br>> Участники              |
|                                                          | ⊳ Общее                            |
| Глава 1. ВВЕДЕНИЕ В ИНФОРМАТИКУ                          | ▶ Титульный                        |
| ••                                                       | Глава 1. ВВЕДЕНИЕ В                |
|                                                          |                                    |
|                                                          | И ПРОГРАММНОЕ                      |
| Глава 2. АППАРАТНОЕ И ПРОГРАММНОЕ ОБЕСПЕЧЕНИЕ КОМПЬЮТЕРА | ОБЕСПЕЧЕНИЕ                        |
|                                                          | KOMIT                              |
|                                                          | ИНФОРМАЦИОННО-                     |
| Глава 3. ИНФОРМАЦИОННО-КОММУНИКАЦИОННЫЕ ТЕХНОЛОГИИ       | КОММУНИКАЦИОННЬ                    |
|                                                          |                                    |
|                                                          |                                    |
|                                                          | Мои учебники                       |
| Глава 4. ВВЕДЕНИЕ В ПРОГРАММИРОВАНИЕ                     |                                    |

### Рис. 23. Переход в режим редактирования ЭФУ

**2.** Выберите раздел, к которому хотите прикрепить материал и нажмите на ссылку «Добавить элемент или ресурс».

Рис. 24. Добавление материала по выбранной теме

**3.** В появившемся окне выберите пункт «Файл», если к данной теме вы хотите прикрепить только один файл или «Папка», если к этой теме у вас есть набор материалов. Нажмите на кнопку «Добавить» (рис. 25).

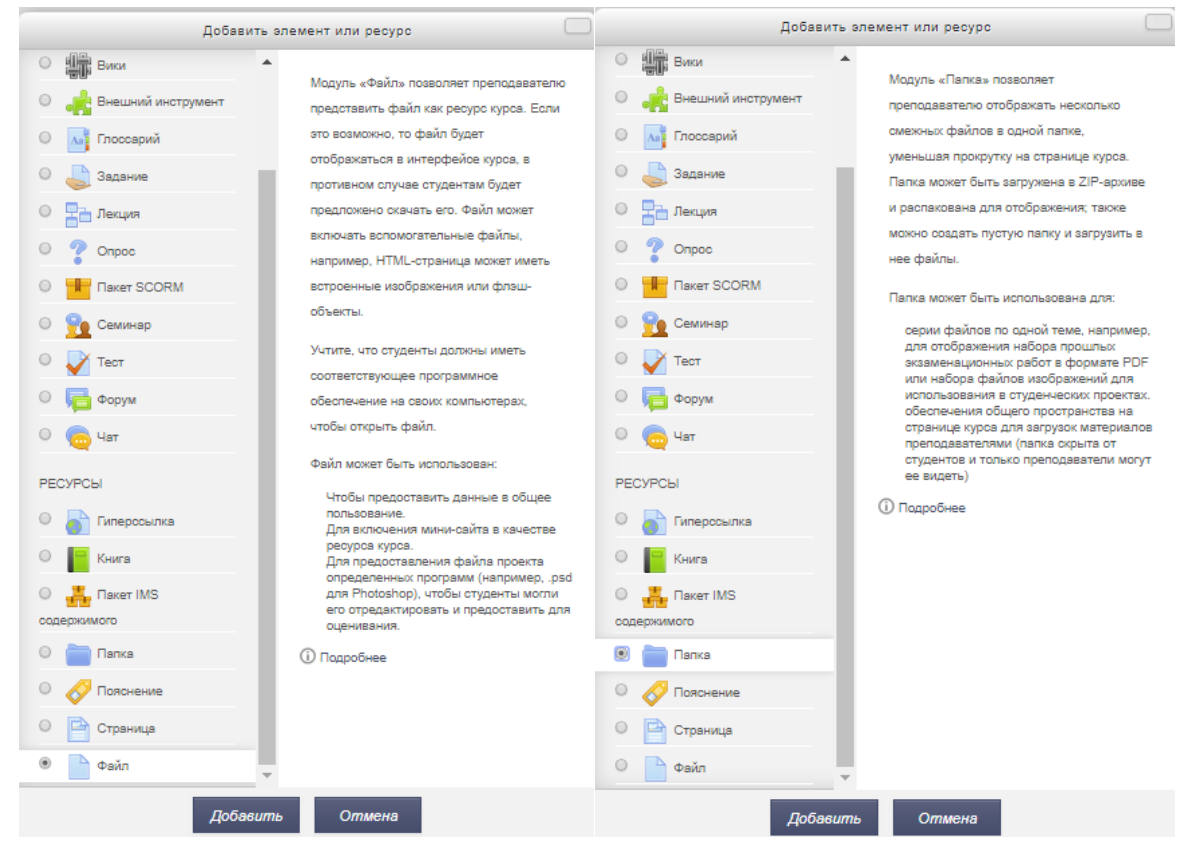

Рис. 25. Прикрепление файла или папки с файлами

**4.** Если вы выбрали пункт «Файл», то на следующем шаге дайте ему название, а при необходимости описание в разделе «Общее» (рис.26). ВНИМАНИЕ! Заполнение поля «Название» является обязательным. В разделе «Содержимое» загрузите файл из памяти компьютера или указав ссылку на файл в сети Интернет.

| ■Добавить Файл в Глава 1. Принципы организации жизни на<br>Земле ⊚ |                           |                     |  |
|--------------------------------------------------------------------|---------------------------|---------------------|--|
|                                                                    | ⊳ P                       | азвернуть всё       |  |
| ∽Общее                                                             |                           |                     |  |
| Название*                                                          | Уровни организации жижни  |                     |  |
| Описание                                                           |                           |                     |  |
|                                                                    |                           |                     |  |
|                                                                    |                           |                     |  |
|                                                                    |                           |                     |  |
| Отображать описание /<br>вступление на странице курса              |                           |                     |  |
| ⊸Содержимое                                                        |                           |                     |  |
| Выбелите файлы                                                     | Максимальный размер для н | овых файлов: 2Гбайт |  |
| Баюрите файла                                                      |                           |                     |  |
|                                                                    |                           |                     |  |

Рис. 26. Добавление файла

5. После добавления файла нажмите на кнопку «Сохранить и вернуться к курсу».

**6.** После добавления файла, он появится в конце выбранного вами раздела. Для перемещения файла внутри раздела используйте значок слева от него. Для изменения названия файла нажмите на значок справа (рис. 27).

Глава 1. Принципы организации жизни на Земле

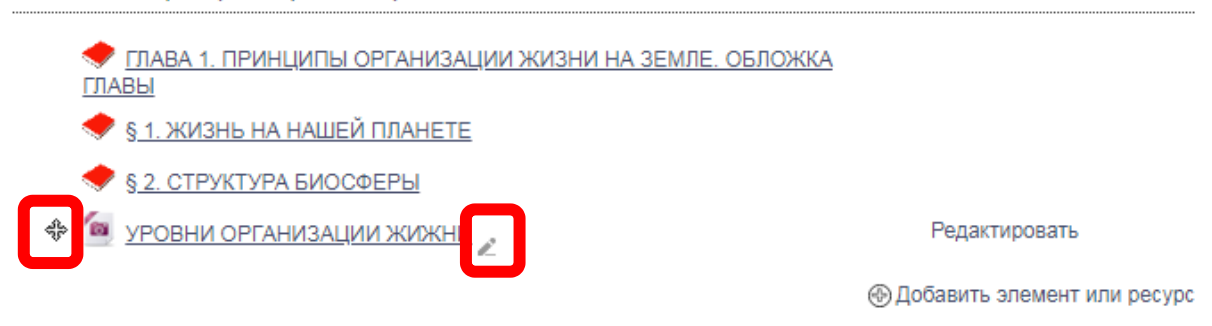

#### Рис. 27. Перемещение добавленного файла

7. Если вы выбрали добавление папки, а не файла, то после нажатия на кнопку «Добавить» у вас на экране появится страница как на рис. 28. ВНИМАНИЕ! Заполнение поля «Название» является обязательным. В раздел «Содержимое», вы можете добавить сразу несколько файлов.

■Добавить Папка в Глава 1. Принципы организации жизни на Земле ©

|                               | ▶ Развернуть всё                     |
|-------------------------------|--------------------------------------|
|                               |                                      |
| √оощее                        |                                      |
| Название*                     | Файлы по теме                        |
| Описание                      |                                      |
|                               |                                      |
|                               |                                      |
|                               |                                      |
|                               |                                      |
|                               |                                      |
|                               |                                      |
| Отображать описание /         |                                      |
| вступление на странице курса  |                                      |
| •                             |                                      |
| ⊽Содержимое                   |                                      |
|                               | Manuara a 3 anna an an t- 3 an 175 a |
| Файлы                         |                                      |
|                               | ► Файлы                              |
|                               |                                      |
|                               |                                      |
|                               | img3.jpg Царства живой               |
| Отображать содержимое папки 🕐 | На отдельной странице 🔻              |
| Вложенные папки отображать    |                                      |

Рис. 28. Добавление папки

развернутыми

8. После добавления папки нажмите на кнопку «Сохранить и вернуться к курсу».

**9.** После добавления папки с файлами, она появится в конце выбранного вами раздела. Для перемещения папки внутри раздела используйте значок слева от нее. Для изменения названия папки нажмите на значок справа (рис. 29).

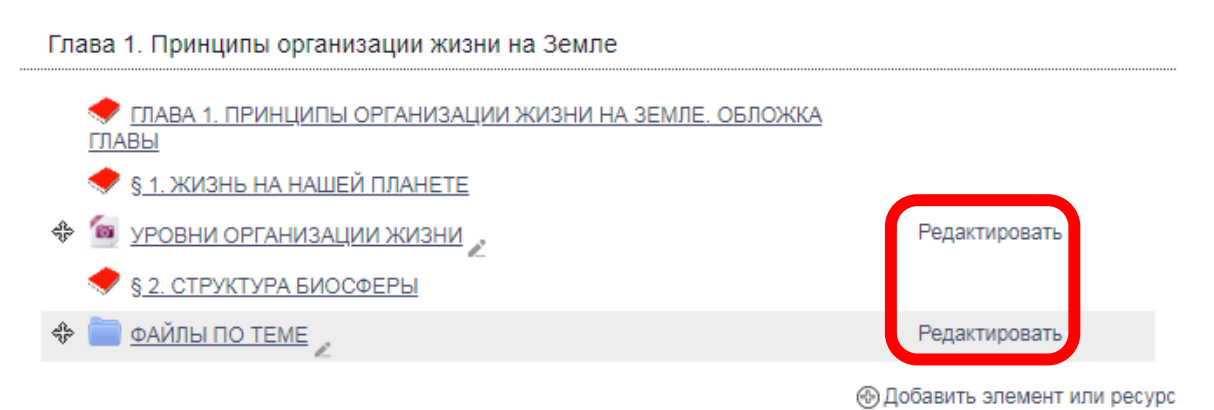

Рис. 29. Редактирование добавленного материала

**10.** Для удаления прикрепленных файлов и папок нажмите на ссылку «Редактировать» справа от названия материала (рис. 29). В появившемся списке (рис. 30):

- выберите пункт «Редактировать настройки» для возвращения к страницам добавления файлов и папок, как на рис. 26 и 28.
- для перемещения материала левее или правее в строке содержания воспользуйтесь ссылками «Переместить вправо» и «Переместить влево».
- для копирования материала нажмите на «Дублировать».
- для безвозвратного удаление выберите пункт «Удалить».

| Редактировать                               |
|---------------------------------------------|
| <ul> <li>Редактировать настройки</li> </ul> |
| Переместить вправо                          |
| 🗢 Переместить влево                         |
| 🗈 Дублировать                               |
| А Назначить роли                            |
| 🛅 Удалить                                   |

Рис. 30. Меню редактирования файлов и папок

## Создание тестов в конструкторе

**1.** Включите режим редактирования учебников и нажмите на ссылку «Добавить элемент или ресурс» (см. п.1-2 в разделе «Добавление готовых материалов»).

**2.** В открывшемся окне выберите «Тест» и нажмите на кнопку «Добавить» (рис. 31).

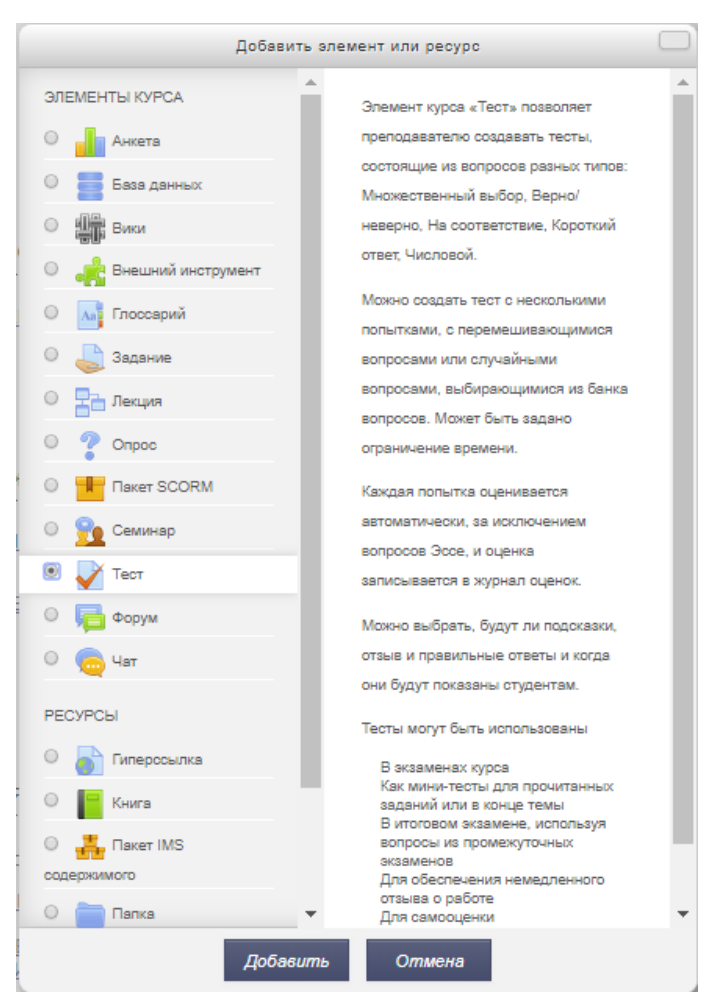

Рис. 31. Добавление теста

**3.** Дайте тесту название, а при необходимости описание в разделе «Общее». (рис. 32). **ВНИМАНИЕ! Заполнение поля «Название» является обязательным.** 

| ⊽Общее                                                |          |
|-------------------------------------------------------|----------|
| Название*                                             | Тест № 1 |
| Вступление                                            |          |
|                                                       |          |
|                                                       |          |
|                                                       |          |
|                                                       |          |
| Отображать описание /<br>вступление на странице курса |          |

Рис. 32. Заполнение информации о тесте

**4.** Если вы хотите, чтобы учащиеся имели доступ к тесту ограниченный промежуток времени, тогда воспользуйтесь разделом «Синхронизация». В данном разделе вы можете настроить время начала и (или) окончания тестирования, ограничить доступ к тесту по времени, а также настроить длительность дополнительного времени для отправки теста (рис. 33). ВНИМАНИЕ! Более подробные рекомендации по каждому пункту можно получить, нажав на знак вопроса рядом с интересующей вас функцией.

▽Синхронизация

| Начало тестирования 🕐       | 2 ▼ Октябрь ▼ 2018 ▼ 16 ▼ 42 ▼ 📇 Включить   |   |
|-----------------------------|---------------------------------------------|---|
| Окончание тестирования      | 2 🔻 Октябрь 🔻 2018 🔻 16 🔻 42 🔻 🔂 Включить   |   |
| Ограничение времени 🕐       | 0 мин. 🔻 🗈 Включить                         |   |
| При истечении времени 🕐     | Открытые попытки отправляются автоматически | • |
| Льготный период отправки. 🕐 | 1 дн. 🔻 🗷 Включить                          |   |

Рис. 33. Настройка доступа к тесту

**5.** В разделе «Оценка» вы можете настроить количество попыток для прохождения теста.

| ▽Оценка            |                 |
|--------------------|-----------------|
|                    |                 |
| Категория оценки 🕐 | Без категории 🔻 |
| Проходной балл 💮   |                 |
| Количество попыток | Неограничено 🔻  |

Рис. 33. Настройка количества попыток

**6.** В разделе «Расположение» происходит настройка количества вопросов, которые будут одновременно отображаться на странице созданного теста (рис. 34).

▽Расположение

| С новой страницы 💮 | Каждый вопрос   | * |
|--------------------|-----------------|---|
|                    |                 |   |
|                    | Показать больше |   |

Рис. 34. Количество вопросов на странице теста

**7.** В разделе «Свойства вопросов» можно настроить, в каком порядке будут появляться вопросы теста, а также настроить режим его выполнения (рис. 35).

| ⇒Своиства вопроса           |                  |   |
|-----------------------------|------------------|---|
|                             |                  |   |
| Случайный порядок ответов 🕐 | Да 🔻             |   |
| Режим поведения вопросов 💮  | Отложенный отзыв | • |

Рис. 35. Свойства вопросов

**8.** В разделе «Настройка просмотра» (рис. 36) позволяют настроить, какую информацию, видят учащиеся на том или ином этапе прохождения теста.

⇒Настройки просмотра 💮

| Во время попытки       | Сразу после попытки    | Позже, но только пока тест открыт         | После того, как тест будет<br>закрыт  |
|------------------------|------------------------|-------------------------------------------|---------------------------------------|
| 🖉 Попытка 🕐            | Попытка                | Попытка                                   | Попытка                               |
| Правилен ли ответ (?)  | Правилен ли ответ      | <ul> <li>Правилен ли ответ</li> </ul>     | <ul> <li>Правилен ли ответ</li> </ul> |
| 🖉 Баллы 🕐              | 🖉 Баллы                | 🖉 Баллы                                   | 🗹 Баллы                               |
| Отзыв для конкретного  | Отзыв для конкретного  | <ul> <li>Отзыв для конкретного</li> </ul> | Отзыв для конкретного                 |
| варианта ответа        | варианта ответа        | варианта ответа                           | варианта ответа                       |
| Общий отзыв к вопросу  | Общий отзыв к вопросу  | <ul> <li>Общий отзыв к вопросу</li> </ul> | Общий отзыв к вопросу                 |
| 0                      | Правильный ответ       | Правильный ответ                          | Правильный ответ                      |
| Правильный ответ (?)   | Итоговый отзыв к тесту | Итоговый отзыв к тесту                    | Итоговый отзыв к тесту                |
| Итоговый отзыв к тесту |                        |                                           |                                       |
| 3                      |                        |                                           |                                       |

#### Рис. 36. Свойства вопросов

**9.** Раздел «Внешний вид» позволяет настроить дополнительные параметры отображения (рис. 37).

| ▽Внешний вид                        |                 |   |
|-------------------------------------|-----------------|---|
| Показать фотографию<br>пользователя | Нет изображения | ¥ |
| 0                                   |                 |   |
| Десятичных знаков в оценках 🕐       | 2 🔻             |   |
|                                     | Показать больше |   |

Рис. 37. Свойства вопросов

**10.** В разделе «Итоговый отзыв» можно настроить, какой ответ получит учащийся в зависимости от того, какой результат он получил в ходе выполнения теста (рис. 38).

| ∽Итоговый отзыв |      |
|-----------------|------|
| Граница оценки  | 100% |
| Отзыв           |      |
|                 |      |
| граница оценки  |      |
| Отзыв           |      |
| Граница оценки  |      |

Рис. 38. Итоговый отзыв

**11.** После добавления теста, он появится в конце выбранного вами раздела. Для перемещения теста внутри раздела используйте значок слева от него. Для изменения названия теста нажмите на значок справа. Для перехода в режим

добавления вопросов нажмите на название теста. А затем нажмите на кнопку «Редактировать тест» (рис. 39).

| Тест № 1 |                                     |  |
|----------|-------------------------------------|--|
|          | Метод оценивания: Высшая оценка     |  |
|          | Пока не добавлено ни одного вопроса |  |
|          | Редактировать тест                  |  |
|          | Вернуться к курсу                   |  |

Рис. 39. Переход в режим добавления вопросов

12. Для добавления вопроса нажмите на ссылку «Добавить» (рис. 40).

| Редактирование теста: Тест № 1 ⊚ |                                      |
|----------------------------------|--------------------------------------|
| Вопросы: 0   Этот тест открыт    | Максимальная оценка: 10,00 Сохранить |
| Распределить                     | Итоговый балл: 0,00                  |
| 2                                | Перемещать<br>Добавить               |

Рис. 40. Добавление вопроса

**13.** В списке выберите «Новый вопрос» (рис. 41).

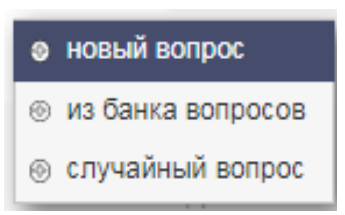

Рис. 41. Добавление нового вопроса

14. В появившемся окне тип вопроса (рис. 42) и нажмите на кнопку «Добавить».

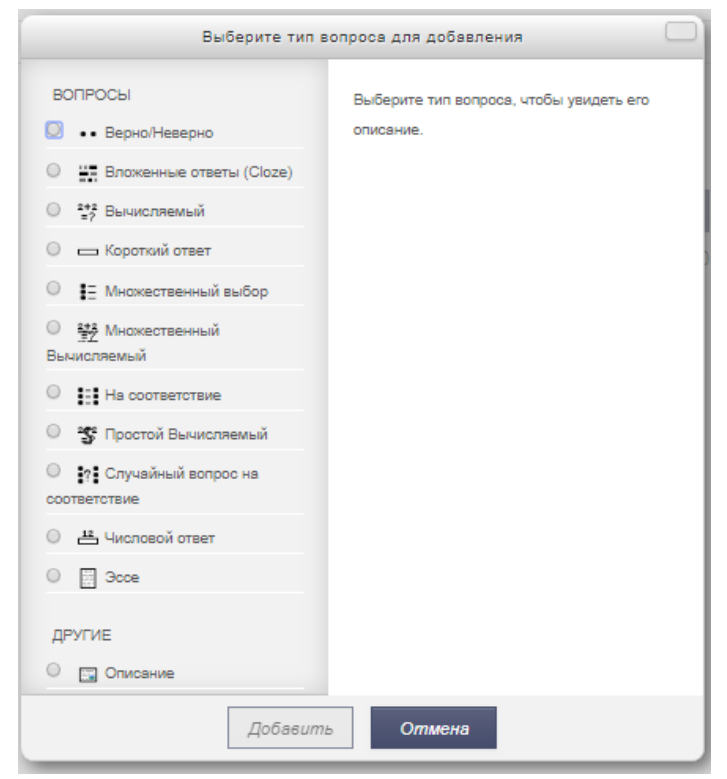

Рис. 42. Выбор типа вопроса

**15.** Далее в зависимости от выбранного типа вопроса следуйте подсказкам, нажимая на знаки вопроса рядом с пунктами (рис. 43).

| Случайный порядок ответов 💮  | Случайный порядок ответов                                                                       |  |
|------------------------------|-------------------------------------------------------------------------------------------------|--|
| Нумеровать варианты ответов? | Если параметр включен, то порядок ответов в каждой попытке                                      |  |
| ∽Ответы                      | будет случайным, если «Случайный порядок ответов» также<br>включен в настройках злемента курса. |  |
|                              |                                                                                                 |  |

#### Рис. 43. Пояснительные тексты

**16.** После того как все поля для вопроса заполнены нажмите на кнопку «Сохранить изменения и продолжить редактирование». При этом появится возможность нажать на «Предварительный просмотр», чтобы увидеть, как вопрос будет отображаться на экране учеников.

**17.** Для перехода к созданию следующего вопроса нажмите на кнопку «Сохранить».

#### Работа с конструктором заданий

**1.** Для запуска «Конструктора заданий» перейдите в режим редактирования учебника. Для этого откройте учебник (рис. 21-22) и нажмите на кнопку «Режим редактирования» (рис. 23). Затем выберите раздел для добавления нового ресурса и пройдите по ссылке «Добавить элемент или ресурс» (рис. 24).

**2.** В появившемся окне выберите тип ресурса, который хотите создать и нажмите на кнопку «Добавить» (рис. 25). Если вы затрудняете с выбором элемента, просто выбирайте его, а слева читайте появляющуюся справку о его назначении и возможностях использования.

**3.** Далее в зависимости от выбранного типа ресурса или элемента следуйте подсказкам, нажимая на знаки вопроса рядом с полями для заполнения (рис. 43).